## 利用に応じた設定に変える(各種設定)

太字:お買い上げ時の設定

|        | 設定する項目                                                                                     | る項目 設定                                                                                                    |                        |  |
|--------|--------------------------------------------------------------------------------------------|----------------------------------------------------------------------------------------------------|------------------------|--|
|        | 時計表示(P.36)                                                                                 | 「する」:地図画面とオーディオ画面で現在時刻**1が表示されます。<br>「しない」:現在時刻は表示されません。<br>※1本機はGPS衛星から受信した時刻を表示しているため、テレビ<br>番組の時刻表示とは異なる時刻が表示される場合があります。                                                                                                    | <mark>完了</mark><br>を選ぶ |  |
| システム   | 音声ガイド                                                                                      | 「する」: ナビの基本的な機能に関する操作が音声で案内されます。<br>(音声ガイド)<br>「しない」: 音声ガイドされません。                                                                                                    |                        |  |
| 設定1    | 操作音<br>操作時に出る音を設定                                                                          | 設定する         「シンプル」         「クール」           を選ぶ         「リラックス」         「OFF」                                                                                                    | <mark>完了</mark><br>を選ぶ |  |
|        | 音声認識モード切換 910                                                                              | →P.148「音声認識モードを切り換える」へ                                                                                                    |                        |  |
|        | 音声認識ガイド音声 910                                                                              | 「する」: 音声認識操作時に、発声するコマンドや操作手順が音声<br>で案内されます。<br>「しない」: 音声認識操作時に音声案内されません。                                                                                                    | 完了<br>を選ぶ              |  |
|        | ETCカード未挿入警告                                                                                | 「する」:ETC車載器/DSRC車載器接続時、本機からETCカード<br>未挿入警告が出力されます。<br>「しない」:ETCカード未挿入警告は、本機からは出力されません。                                                                                                    | 完了<br>を選ぶ              |  |
|        | <b>画面OFF</b> (P.17)<br>画面OFF時の状態を設定                                                        | 「モニターOFF」:音声は出力したままで、画面表示がOFFになります。<br>「 <b>パワーOFF</b> 」:画面表示と音声出力がOFFになります。                                                                                                    |                        |  |
| シ      | 起動パスワード                                                                                    | →P.25「起動パスワードを設定する」へ                                                                                                    |                        |  |
| ステム設定2 | <ul> <li>ミュートボタン(P.18) 910</li> <li>● ハンズフリーの音声<br/>(通話音・発着信音)は<br/>ミュートされません。</li> </ul>  | 「MUTE」:ミュートボタンを押したとき、音声が消音されます。<br>「ATT」:ミュートボタンを押したとき、音量が下がります。                                                                                                    | 完了<br>を選ぶ              |  |
|        | モニター自動開閉 910                                                                               | 「する」:エンジンをかけるとモニターが開き、エンジンを切ると<br>モニターが閉じます。<br>「しない」:モニター自動開閉されません。                                                                                                    |                        |  |
|        | <b>サブディスプレイ表示 910</b><br>(P.127)                                                           | 「オーディオ情報」:サブディスプレイに現在のオーディオ情報が表示されます。<br>「時計」 :サブディスプレイに現在時刻が表示されます。                                                                                                    |                        |  |
|        | 車速補正係数<br>● 通常、この操作は必要<br>ありません。                                                           | 設定する         「自動補正」: 車速パルスをもとに、車速補正係数が自動           を選ぶ         正されます。タイヤを交換した場合には、           正うた選んでください。         正」を選んでください。                                                                                                    | 的に補<br>「 <b>自動補</b>    |  |
|        |                                                                                            | < < ▶ で車速補正係数を手動で調整する。                                                                                                    | <mark>完了</mark><br>を選ぶ |  |
| システ    | 車速パルス検出レベル                                                                                 | 「標 準」:通常は「標準」に設定してください。<br>「低レベル」:「標準」では車速パルスが検出できないときに設定します。<br>(お買い上げの販売店にご相談ください。)                                                                                                    | 完了<br>を選ぶ              |  |
| ム設定3   | 各種設定リセット<br>● 十分確認のうえ行っ<br>てください。                                                          | リセットする         「はい」:各種設定/DVD初期設定をお買い上げ時の           を選ぶ         戻します。           「いいえ」:システム設定画面3に戻ります。                                                                                                    | 状態に                    |  |
|        | <ul> <li>システムの初期化</li> <li>初期化により消去した</li> <li>データはもとに戻せません。初期化は十分確認のうえ行ってください。</li> </ul> | <ul> <li>初期化する</li> <li>を選ぶ</li> <li>「は い」:本機をお買い上げ時の状態に戻します。</li> <li>● 下記の情報が消去されます。</li> <li>・登録ポイント</li> <li>・迂回メモリー</li> <li>・走行軌道</li> <li>・ルート</li> <li>・音楽データ</li> <li>・静止画:</li> <li>・おでかけストラーダデータ・全ての設定内容</li> <li>「いいえ」:システム設定画面3に戻ります。</li> </ul> | 跡<br>データ               |  |

| 峡 | 央像の設定を変える 太字:お買い上げ時の設定           |                       |  |  |  |
|---|----------------------------------|-----------------------|--|--|--|
| 1 | 画面がデジタルTVのとき                     | 画面がDVDのとき             |  |  |  |
|   | 1 画面をタッチする                       | 1 画面をタッチする            |  |  |  |
|   | 2 選局パネル(P.84)から<br>デジタルTVメニューを選ぶ | 2 タッチキー(P.108)から設定を選ぶ |  |  |  |
|   |                                  | 画面がVTRのとき             |  |  |  |
|   | 3 映像調整を選ぶ                        | 画面をタッチする              |  |  |  |
| 2 | <b>各項目を設定する→</b> 下記へ             |                       |  |  |  |

● デジタルTV/DVD/VTRの映像が調整できます。 ● 表示される設定項目は、オーディオによって異なります。

| 設定する項目                                                                                              | 設定                                                                                                    |
|----------------------------------------------------------------------------------------------------|----------------------------------------------------------------------------------------------------|
| <b>アスペクト切換</b><br>画面の表示を切り換えます。<br>● 営利目的や公衆に視聴さ<br>せることを目的として画                                     | 「フ ル」:映像が画面全体になるように横方向に伸ばし<br>た画面。どの位置も伸ばす比率は同じです。                                                                                                    |
| 面の圧縮・引き伸ばしな<br>どを行うと、著作権法上<br>で保護されている著作者<br>の権利を侵害する恐れが                                            | 「ズ − ム」: ノーマル画面の比率のまま、左右に合わせて<br>伸ばした画面。上下が少しカットされます。<br>● デジタルTVの場合は切り換えられません。                                                                                                    |
| あります。<br>● ワイドでない通常(4:3)<br>の映像を拡大(フル・ズー<br>ム・ワイド)すると、周辺の                                           | 「ノーマル」:通常の4:3(横:縦)の画面。左右が黒くな<br>ります。                                                                                                    |
| 画像が一部見えなくなっ<br>たり変形したりします。<br>制作者の意図を尊重した<br>オリジナル映像は、ノー                                            | <b>890 860</b><br>「ワイド」:映像が16:9になるように横方向に伸ばした画面。                                                                                                    |
| マルでご見ください。                                                                                          | <ul> <li>■ デジタル IV/DVDの場合</li> <li>● 番組や再生内容に応じて自動的にアスペクトが切り換わります。(自動切</li> <li>● アスペクトを手動で切り換えると、選んだアスペクトで固定されます、<br/>次回起動したときは自動切換に戻ります。</li> </ul>                                           |
| ■質調整 ■液晶AI*2とは 910<br>映像シーンの明るさを自動的 に判別し、リアルタイムに光<br>源の明るさを制御して、コン トラストを補正します。                      | 910         「液晶AI」:液晶AIによって、美しく迫力ある映像を<br>楽しめます。         経<br>を退           「Daylight液晶AI]:         昼画面ではダイナミックコントラスト<br>制御による日中でも見やすい映像を、夜<br>画面では液晶AIによる美しく迫力ある<br>映像を楽しめます。         ●         |
| ■ダイナミックコントラスト<br>制御 <sup>*2</sup> とは 910<br>日中の明るい状態でも映像<br>を見やすくするため、映像<br>シーンの明るさに応じて自<br>動制御します。 | <ul> <li>(P.22) に連動します。</li> <li>■手動で調整する場合<br/>「明るさ」「コントラスト」「色あい」<br/>「色の濃さ」を調整する         <ul> <li>● 調整範囲: - 15 ~ ± 0 ~ + 15</li> <li>● 昼画面表示中は昼画面、夜画面表示中は夜画面の画質を調整します。</li> </ul> </li> </ul> |

※2「ナビ+映像」(P.128)使用時には効果がありません。

設定